# Aplikácia CarLink a bezdrôtový programátor CA-340-PRG

Aplikácia je určená na uľahčenie inštalácie autoalarmu CA-340 Nestor. S jej pomocou možno nastavovať voliteľné parametre autoalarmu (*pozri tabuľku v návode CA-340*) a učiť diaľkové ovládače a detektory. Okrem toho umožňuje kontrolu okamžitého stavu poplachových vstupov alarmu. Z pamäte alarmu možno vyčítať až 256 posledných udalostí. Aplikácia využíva prípravok CA-340PRG, ktorý je s PC prepojený pomocou USB rozhrania a salarmom komunikuje bezdrôtovo.

# Obsah balenia Prípravok CA-340PRG

| Pripravok CA-340PRG   | 1 ks |
|-----------------------|------|
| Prepojovací kábel USB | 1 ks |
| Inštalačné CD         | 1 ks |
|                       |      |

# Postup inštalácie ovládačov

Potrebné ovládače sa nachádzajú spolu s popisom inštalácie pre rôzne verzie operačného systému Windows na priloženom CD v priečinku "Driver", prípadne na web stránke <u>www.jablotron.sk</u>. Ide o rovnaké ovládače, ako sa používajú pre JA-80T (používané na nastavovanie domových zabezpečovacích systémov Oasis).

Po preštudovaní postupu inštalácie a nakopírovaní správneho ovládača do Vášho počítača môžete pripojiť programátor CA-340PRG k USB konektoru. Systém Windows oznámi, že rozpoznal nový hardvér a začne inštalovať ovládače z CD. Po úspešnom nainštalovaní ovládačov je potrebné reštartovať PC. Ak máte problém s inštalovaním ovládačov (programátor nekomunikuje s alarmom), kliknite na stránku www.jablotron.sk, kde nájdete podrobný postup inštalácie vrátane dostupných ovládačov (XP, Vista, Win7...).

## Prvé spustenie

Po prvom spustení programu sa zobrazí okno, v ktorom možno vyplniť informácie o inštalačnej firme. Tieto údaje sa využívajú pri generovaní odovzdávacieho protokolu. V aplikácii sú uložené trvalo a možno ich editovať v ponuke "Zobrazit".

| Vázev firmy<br>JABLOTRON ALARMS a.s. | _ Telefon       |
|--------------------------------------|-----------------|
| Poštovní adresa                      | IČO             |
| Pod Skalkou 33<br>Jablonec nad Nisou |                 |
| Email                                | Číslo osvědčení |
| mail                                 | Lislo osvédčeni |

## Nastavenie programu

V ponuke "Nastavenie" zvoľte komunikačný port, ktorý OS Windows priradil programátoru počas inštalácie ovládačov!!!

| Nastavení Nápověda                          |            |                           |
|---------------------------------------------|------------|---------------------------|
| 🤭 Načist z autoalarmu                       | F9         |                           |
| 🥱 Uložit do autoalarmu 🛛 🛛 Ctrl+            | F9         | S) (S)                    |
| 📅 Načíst historii                           | F8         |                           |
| Otevřít učící režim ovladačů                | události ] |                           |
| 📀 Otevřít učící režim interních periferií 👘 | F6         | uudiosii                  |
| Otevřít učící režim externích periferií     | F7         |                           |
| 💬 Porty                                     | Þ          | Off-Line                  |
|                                             |            | COM 1                     |
| IČO                                         |            | <ul> <li>COM 2</li> </ul> |

#### Nadviazanie spojenia s alarmom

- 1. Spustite aplikáciu CarLink.
- 2. Zapnite kľúč zapaľovania a do 30-tich sekúnd 5x stlačte tlačidlo Valet.
- Alarm potvrdí spojenie akusticky, v aplikácii CarLink sa zobrazí nasledujúce okno:

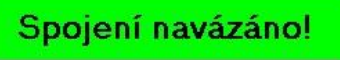

 Spojenie možno ukončiť vypnutím kľúča zapaľovania alebo zatvorením aplikácie CarLink.

#### Hlavná lišta s tlačidlami

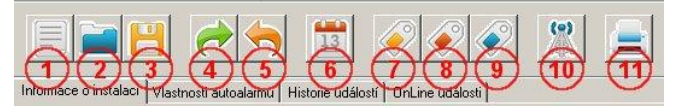

- Nová inštalácia, t.j. vytvorenie nového súboru s informáciami o zákazníkovi a inštalácii.
- 2. Otvorenie už vytvoreného súboru.
- 3. Uloženie informácií o inštalácii.
- Načítanie aktuálneho nastavenia voliteľných parametrov z alarmu do záložky "Vlastnosti autoalarmu".
- 5. Uloženie parametrov do alarmu.
- Pamäť udalostí. Umožňuje vyčítanie až 256 posledných udalostí z pamäte alarmu. Zobrazí sa v záložke "História udalostí".
- Učenie diaľkových ovládačov. Použitím tohto tlačidla sa alarm prepne do režimu učenia diaľkových ovládačov RC-86. Zároveň sa otvorí dialógové okno umožňujúce vymazanie všetkých ovládačov.

| Otevřen učící režim u<br>Pro naučení nového dálko<br>obě dvě tlačítka příslušné<br>pravá část) na cca 5 seku<br>autoalarm potvrdí nauč<br>Maximální počet | lálkových ovladačů!<br>vého ovladače stiskněte<br>části ovladače (levá nebo<br>nd. Ovladač 3x blinkne a<br>ení jedním houknutím.<br>ovladačů jsou 4 |
|----------------------------------------------------------------------------------------------------|----------------------------------------------------------------------------------------------------|
| Počet naučených dálko                                                                                                    | vých ovladačů: 0                                                                                                    |
| Emozot outodožo                                                                                                    | 🚫 Likončit učení                                                                                                    |

- Učenie interných detektorov. Po stlačení tohto tlačidla možno začať učiť interné detektory. Zároveň sa otvorí dialógové okno pre všetkých interných detektorov (podobne ako pri ovládačoch).
- Učenie externých detektorov rovnaké použitie ako pri interných detektoroch.
- Odoslanie "učiaceho kódu". Umožní naučenie autoalarmu CA-340 do zabezpečovacej ústredne OASiS.
- 11. Tlač. Vytlačenie odovzdávacieho protokolu a nastavení alarmu.

### Záložka "Informácie o inštalácii"

| ubor Zobrazit Nastav           | rení Nápověda                                |                            |                            |
|--------------------------------|----------------------------------------------|----------------------------|----------------------------|
|                                | > 🔁 🐼                                        | 🖉 🌋 🚊 .                    | JABLOTRON                  |
| ormace o instalaci   Vlastnosi | ti autoalarmu   Historie událostí   OnLine u | dálosti                    |                            |
| nformace o zákazníkovi         |                                              |                            | Popis periferií / umístění |
| Zákazník / Firma               | Telefon                                      | Poznámka 1                 | Autoalarm                  |
| Josef Novák                    |                                              |                            | Dueřní vstup dveře         |
| Poštovní adresa                | 100                                          | Poznámka 2                 | kapota                     |
| Praha 1                        |                                              |                            | Vstup INP1                 |
|                                |                                              | Banka / číslo účtu         | Vstup INP2                 |
|                                |                                              |                            | Vstup INP3 naklon          |
| Email                          | Platba / Splatnost (netiskine se)            | Lastka K.c. (netiskne se)  | Ovladač č.1 Josef          |
| Innovarcentivar.cz             |                                              | , I                        | Ovladač č.2 Pavel          |
| nformace o vozidle             |                                              |                            | Ovladač č.3                |
| Výrobce vozidla                | Typ vozidla                                  |                            | Dyladač č 4                |
| Ford                           | Focus                                        | Imobilizační okruh zapojen | Deuteria è 1 Cidlo garáž   |
| SPZ vozidla                    | VIN vozidla                                  | Poznámky k zapojení        |                            |
| J1A1 1234                      | 123456789                                    |                            | Pentene 6.2                |
| Montáž provedena:              | Doporučená kontrola:                         |                            | Periferie č.3              |
| 11.2.2010                      |                                              |                            | Periferie č.4              |
| Poznamka 1                     | Poznamka 2                                   |                            | Periferie č.5              |
| 1                              |                                              |                            | Periferie č.6              |
| utoalarm CA-340                |                                              |                            | Paritaria č 7              |
| Sérioué číslo autoalarmu       | Window                                       | í šarže                    | T GROUD GA                 |

Umožňuje vyplniť informácie o zákazníkovi a zabezpečenom vozidle. Z týchto informácií program vygeneruje odovzdávací protokol, ktorý možno vytlačiť, pre vlastnú potrebu, pre zákazníka alebo poisťovňu (v prípade potreby je možné dokument pred tlačou ešte editovať). V pravej časti záložky sa dajú pomenovať jednotlivé vstupy alarmu podľa skutočného zapojenia, bezdrôtové detektory podľa umiestnenia a ovládače podľa jednotlivých užívateľov. Tieto pomenovania sa automaticky používajú pri zobrazovaní v záložkách "OnLine udalosti" a "História udalostí".

#### Záložka "Vlastnosti autoalarmu"

| ubor Zobrazit Nastavení Nápov                                  | ěda                                |          |                             |       |
|----------------------------------------------------------------|------------------------------------|----------|-----------------------------|-------|
|                                                                |                                    |          | JABLOTR                     | 10    |
| rmace o instalaci <u>i vlasinosti autoaiarmu i</u><br>arametry | Histone udalosti   UnLine udalosti |          | Naučené periferie           |       |
| 1. Ovládání centrál. zamykání                                  | AND (ALARM OVLÁDÁ ZÁMKY VOZU)      | •        | Počet dálkových ovladačů:   |       |
| 2. Rearm                                                       | AND                                | •        | Počet interních periferií:  | 0     |
| 3. Autoimo                                                     | AND                                | •        | Počet externích periferií:  | 0     |
| 4. Odjištění tlačítkem VALET                                   | AND                                | -        | Rozmístění prvků ve vozidle |       |
| 5. Akustická signalizace                                       | AND                                |          |                             | CA-3  |
| 6. Zvýšená hlasitost signalizace                               | NE                                 | •        | Ko N                        |       |
| 7. Test nedovřených dveří                                      | AND                                |          |                             | Valet |
| 8. Proudový snímač                                             | AND                                | •        |                             |       |
| 9. Výstraha otřesem                                            | NE                                 | <u>·</u> |                             | Sirén |
| 10. Poplach otřesem                                            | AND                                | •        |                             |       |
| 11. Funkce výstupu AUX                                         | NAPÁJENÍ EXTERNÍCH ČIDEL           | -        |                             | INP   |
| 12. Délka impulsů                                              | 0,5                                |          | M O M                       |       |
| 13. Prodloužený impuls LCK                                     | AND 60SEC                          | ·        |                             | INP   |
| 14. Aktivace vstupu DOOR                                       | UKOSTŘENÍ                          |          |                             |       |
| 15. Aktivace vstupu INP2                                       | UKOSTŘENÍ                          |          |                             | INP   |
| 16. Reakce vstupu INP2                                         | VAROVÁNÍ                           | -        |                             |       |
| 17. Funkce výstupu BLK                                         | OVLÁDÁNÍ BLINKRŮ PŘÍMO             | <u> </u> |                             |       |

V záložka "Vlastnosti autoalarmu" sa nastavujú voliteľné parametre alarmu. Detailný popis jednotlivých funkcií je uvedený v inštalačnom návode CA-340. Ak zmeníte niektorý parameter, zmena bude zobrazená farebne, až do kliknutia na tlačidlo "Uložit". V pravej hornej časti okna sa zobrazujú informácie o počte naučených diaľkových ovládačov, interných aj externých detektorov. Program umožňuje graficky zaznačiť do obrázku vozidla, v ktorej časti automobilu sa nachádzajú jednotlivé komponenty autoalarmu, čo uľahčí ich neskoršie fyzické vyhľadanie (napr. pri servise).

#### Záložka "História udalostí"

| Soubor | Zobrazit Nastavení | Nápověda                                                                                                    |                   |                   |     |
|--------|--------------------|----------------------------------------------------------------------------------------------------|-------------------|-------------------|-----|
| Eli    |                    | the state of the state of the s |                   |                   | RON |
| Pozice | Určení času        | Událost                                                                                                    | Zdroj             | Popis             | -   |
| 1.     | 8.11.2010 - Dnes   | Nouzové odjištění                                                                                                    | Valet tlačítko    | Valet tlačítko    |     |
| 2.     | 8.11.2010 · Dnes   | Poplach                                                                                                    | Otřesový detektor | Otřesový detektor |     |
| 3.     | 8.11.2010 · Dnes   | Zajištěno                                                                                                    | 1. ovladač        | Josef             |     |
| 4.     | 8.11.2010 · Dnes   | Nouzové odjištění                                                                                                    | Valet tlačítko    | Valet tlačítko    |     |
| 5.     | 8.11.2010 · Dnes   | Poplach                                                                                                    | Klíček zapalování | Klíček zapalování |     |
| 6.     | 8.11.2010 - Dnes   | Zajištěno                                                                                                    | 1. ovladač        | Josef             |     |
| 7.     | 8.11.2010 · Dnes   | Nouzové odjištění                                                                                                    | Valet tlačitko    | Valet tlačítko    |     |
| 8.     | 8.11.2010 - Dnes   | Dočasování poplachu                                                                                                    | Autoalarm         | Autoalarm         |     |
| 9.     | 8.11.2010 - Dnes   | Poplach                                                                                                    | Dveřní vstup      | Dveřní vstup      |     |
| 10.    | 8.11.2010 · Dnes   | Zajištěno                                                                                                    | 1. ovladač        | Josef             |     |
| 11.    | 8.11.2010 · Dnes   | Nouzové odjištění                                                                                                    | Valet tlačítko    | Valet tlačítko    |     |
| 12.    | 8.11.2010 · Dnes   | Ukončení poplachu                                                                                                    | 1. ovladač        | Josef             |     |
| 13.    | 8.11.2010 · Dnes   | Poplach                                                                                                    | Klíček zapalování | Klíček zapalování |     |
| 14.    | 8.11.2010 - Dnes   | Zajištěno                                                                                                    | 1. ovladač        | Josef             |     |
| 15.    | 8.11.2010 · Dnes   | Nouzové odjištění                                                                                                    | Valet tlačítko    | Valet tlačítko    |     |
| 16.    | 8.11.2010 · Dnes   | Ukončení poplachu                                                                                                    | 1. ovladač        | Josef             |     |
| 17.    | 8.11.2010 · Dnes   | Poplach                                                                                                    | Otřesový detektor | Otřesový detektor |     |
| 18.    | 8.11.2010 · Dnes   | Ukončení poplachu                                                                                                    | 1. ovladač        | Josef             |     |
| 19.    | 8.11.2010 · Dnes   | Poplach                                                                                                    | Dveřní vstup      | Dveřní vstup      |     |
| 20     | 8 11 2010 . Does   | Zajištěno                                                                                                    | 1 ovladač         | Josef             |     |

Zobrazí informácie až o 256 posledných udalostiach z pamäte alarmu. Nachádzajú sa tu informácie o príčinách poplachov, zapnutí a vypnutí ochrany ako aj informácie o vybitých batériách v bezdrôtových detektoroch... Prenos informácií z alarmu do počítača trvá cca 20 sekúnd.

#### Záložka "On-line udalosti"

|            | - <u>   </u>   🌧         | <b>(</b>           |                              | ) 🕱 🚘 J           |                           |
|------------|--------------------------|--------------------|------------------------------|-------------------|---------------------------|
| viormace o | instalaci Mastrosti auto | alarmu Historia ud | Alexel (film) ine události ( |                   | CREATING ALA              |
| Pozice     | Určení času              | Událost            | Zdroj                        | Popis             | Stavy poplachových vstupů |
| 1.         | 14:05:14 11.11.2010      | Aktivace           | Klíček zapalování            | Klíček zapalování | ·                         |
| 2.         | 14:05:15 11.11.2010      | Aktivace           | Vstup INP1                   | INP1              | Klíček zapalování         |
| 3.         | 14:05:54 11.11.2010      | Aktivace           | Otřesový detektor            | Otřesový detektor |                           |
| 4.         | 14:05:56 11.11.2010      | Deaktivace         | Vstup INP1                   | INP1              |                           |
| 5.         | 14:06:11 11.11.2010      | Aktivace           | Vstup INP1                   | INP1              | Dveřní vstup              |
| Б.         | 14:06:13 11.11.2010      | Aktivace           | Vstup INP3                   | INP3              |                           |
| 7.         | 14:06:13 11.11.2010      | Aktivace           | Otřesový detektor            | Otřesový detektor | IND1                      |
| B.         | 14:06:24 11.11.2010      | Aktivace           | Otřesový detektor            | Otřesový detektor | INP 1                     |
|            |                          |                    |                              |                   |                           |
|            |                          |                    |                              |                   | INP2                      |
|            |                          |                    |                              |                   |                           |
|            |                          |                    |                              |                   | IN IDO                    |
|            |                          |                    |                              |                   | INP3                      |
|            |                          |                    | _                            |                   |                           |
|            | -                        |                    |                              |                   | Otřesový snímač           |
| _          |                          | 0                  |                              |                   |                           |
|            | -                        | -                  |                              |                   | Dadažtaví outroaž         |
| _          | -                        |                    |                              |                   | r oupetovy snimac         |

Pri otvorení tohto okna máte možnosť otestovať jednoducho a rýchlo správnu funkčnosť jednotlivých vstupov pri inštalácii autoalarmu. Informačné pole vpravo signalizuje aktiváciu vstupov: Dvere, INP1, INP2, INP3, otrasového detektora a detektora poklesu napätia (aktívny vstup zmení podfarbenie na žlto). Aktivácia vstupov sa zapisuje do tabuľky v poradí v akom vznikli. Záznam obsahuje aj informáciu o presnom čase aktivácie vstupov.

#### Technické parametre:

Napájanie

z USB Podporované operačné systémy WIN 2000, WIN XP, WIN Vista, WIN 7 Komunikačná vzdialenosť od 2 do 20 metrov

Poznámka: Symbol A uvedený na výrobku znamená, že hoci výrobok neobsahuje žiadne škodlivé materiály, nemožno ho miešať s komunálnym odpadom, ale je ho potrebné odovzdať na zbernom mieste elektroodpadu. Zoznam zberných miest je dostupný na príslušných Obvodných úradoch životného prostredia. Prípadne ho možno spätným odberom odovzdať predajcovi pri kúpe nového zariadenia toho istého druhu. Podmienkou vrátenia je, že odovzdávané zariadenie (elektroodpad) je v kompletnom stave v akom bolo pri kúpe. Úlohou zberu elektroodpadu je jeho materiálové zhodnotenie, vrátane bezpečnej a ekologickej likvidácie, ktorou sa vylúči možný negatívny vplyv na životné prostredie a zdravie ľudí. Ak sa užívateľ rozhodne tohto zariadenia zbaviť, stáva sa elektoodpadom.

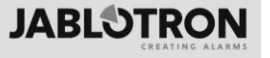